## Computing

## Wie kann ich in Windows 8 und Windows 10 für ein Programm eine Kachel für das Startmenü erstellen?

- Öffnen Sie den **Windows-Explorer** und navigieren Sie in das Verzeichnis, in welchem das Programm befindet, für das Sie eine Kachel im Startmenü erstellen möchten.
- Führen Sie auf die **Datei** (im Normalfall die **exe-Datei**) einen Rechtsklick durch und wählen Sie den Menü-Punkt **An "Start" anheften** aus.
- Die Kachel mit der **Verknüpfung** zum Programm wird nun zum Startmenü von Windows hinzugefügt und kann vor dort aus über einen Klick aufgerufen bzw. gestartet werden.

Eindeutige ID: #1466 Verfasser: Christian Steiner Letzte Änderung: 2016-11-02 12:22